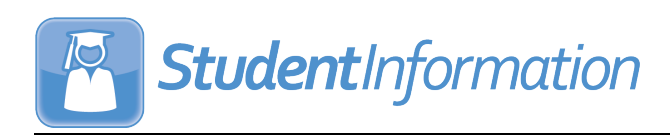

# v20.4.0 RELEASE NOTES

StudentInformation v20.4.0 provides several new features and resolves some issues to improve your experience. This overview explains the recent changes.

This document contains the following items:

- Enhancements
  - StudentInformation
  - StateReporting
- Resolved Issues
  - StudentInformation
  - StateReporting

Related documentation is available on ProgressBook WebHelp. For more information about an enhancement, see the product guide referenced in parentheses.

http://webhelp.progressbook.com/StudentInformation/studentinformation.htm

# **Enhancements**

# StudentInformation

#### **Class List Formatter (R703)**

• The performance of this report has been improved.

#### Courses

 When you add or edit a course, in the Miscellaneous tab, you can now select a Course Type of OL - Online to designate that the course is online. (*StudentInformation Scheduling Guide*)

#### **Edit Student Profile**

• On the FD-Attributes tab, the Limited English Proficiency field has been renamed English Learner. (*StudentInformation Student and Registration Guide*)

#### EZ Query

- When you view the EMIS Demographic report with FD Attributes selected for the Choose data to view drop-down list, the Limited English Proficiency field has been renamed English Learner. (StudentInformation EZ Query Guide)
- When you view the Shared Student Data screen with EMIS FD selected for the Choose data to review drop-down list, the Limited English Proficiency field has been renamed English Learner. (StudentInformation EZ Query Guide)
- On the SIS Student Search screen and any relevant tabs and subtabs, all references to the Limited English Proficiency field have been renamed English Learner. (StudentInformation EZ Query Guide)

 On the SIS Student Search screen, when you select the English Learner checkbox on the Field Selection tab EMIS subtab FD-Attributes accordion list, the report now includes the column header name of EnglishLearner. (*StudentInformation EZ Query Guide*)

# **Graduation Points**

• On all related graduation points screens, to comply with the Americans with Disabilities

Act (ADA), **1** is now accessible using keyboard shortcuts and the alternative text "Info icon" is now available.

On the **Permanent Requirements** tab **Demonstrate Two Career-Foundational** Activities section, the **Pre-Apprenticeship** field has been renamed
**Pre-apprenticeship**. (*StudentInformation Graduation Points Guide*)

#### **Home School Import**

 On the Course History tab, you now get the prompt "Are you sure you want to import this information" only when you select an Import Mode of Perform Import and Create Verification File.

#### **JVS Integration Management**

• The Number of Course Sections Processed field has been removed. (*StudentInformation School Year Setup and Configuration Guide*)

# **School Absences**

• In the **Daily Attendance** tab, to comply with the Americans with Disabilities Act (ADA), the grid that displays now has the "School Absences Table" alternative text available

when 🔲 or 🗹 is selected using keyboard shortcuts.

# **School Demographics**

• The **ProgressBook Data Warehouse On** checkbox has been removed. (*StudentInformation School Year Setup and Configuration Guide*)

# **Student Bulk Profile Update**

 On the FS-Standing & FD-Attributes-Effective Date tab, the Limited English Proficiency field has been renamed English Learner. (*StudentInformation Ad Hoc Updates Guide*)

#### **Student Course Request Application**

• When students are requesting course groups, they now see only course groups that contain at least one course that is appropriate for their grade level.

#### **User Interface**

- All fields that validate email addresses now use the same method of validation.
- On the banner, to comply with the American Disabilities Act (ADA), the school and school year in context drop-down lists now respectively have the alternative text "School in context" and "School Year in context" available.

- On the banner when you have a student in context, when you hover your cursor over beside the student number, grade, and status, to comply with the Americans with Disabilities Act (ADA), the alternative text "the 'I Want To...' menu" is now available.
- When you access a screen that requires a student in context and you do not have one in context, to comply with the Americans with Disabilities Act (ADA), in the search prompt that displays, the alternative text "Student Search Textbox" is now available.

# StateReporting

# **Assessment Imports**

- The **Assessment Type** drop-down list now displays the options in alphabetical order. (*StudentInformation Assessment Guide*)
- The **Redesigned ACT (New Format as of 09/2016)** has been renamed **ACT FY21+**. The import has been updated to accept only .csv files and the new import format and student matching criteria. (*StudentInformation Assessment Guide*)
- The **Redesigned SAT (New Format as of 10/2015)** import option has been renamed **SAT Import**. (*StudentInformation Assessment Guide*)
- The **SAT Import** now accepts a column header value of **SEX** or **GENDER** for column I to accommodate both new and old vendor files from FY20. (*StudentInformation Assessment Guide*)
- The **SAT (Old Format)** import option is no longer available. (*StudentInformation* Assessment Guide)
- The **DPR Growth** import now supports the new vendor file for the old MAP layout and the matching criteria no longer matches based on EMISID. (*StudentInformation Assessment Guide*)

**Note:** ODE is switching vendors to STAR for DPR Growth and the new file layout will be accommodated in the future release.

# **Assessment Import Management**

• The **Import** drop-down list now displays the new **ACT FY21+** and **SAT Import** assessment types when they have been imported.

# **CTE Industry Credentials**

- From FY21 and forward, the following assessment areas have been added:
  - CB38 DANB National Entry Level Dental Assistant (NELDA)
  - CP33 Apple App Development with Swift Level 1
  - CP34 ASE Student Certification Medium/Heavy Truck Inspection Maintenance & Minor Repair
  - CP35 Certified Ethical Hacker (CEH)
  - CP36 Certified Network Defender (CND)
  - CP37 Certified Secure Computer User (CSCU)
  - CP38 CompTIA CYSA+
  - CP39 EC-Council Certified Encryption Specialist (ECES)

- CP40 Elanco Fundamentals of Animal Science Certification
- CP41 Elanco Veterinary Medical Applications Certification
- CP42 Ethical Hacking Core Skills (EHCS)
- CP43 Exam 98-383:Microsoft MTA Introduction to Programming Using HTML and CSS
- CP44 Google IT Support Professional Certificate
- CP45 Lean Six Sigma Black Belt
- CP46 Microsoft Office Specialist Access Expert 2019
- CP47 Microsoft Office Specialist Excel Associate 2019
- CP48 Microsoft Office Specialist Excel Expert 2019
- CP49 Microsoft Office Specialist Outlook Associate 2019
- CP50 Microsoft Office Specialist PowerPoint Associate 2019
- CP51 Microsoft Office Specialist Word Associate 2019
- CP52 Microsoft Office Specialist Word Expert 2019
- CP53 NASM Certified Personal Trainer
- CP54 NCCER Level 2
- CP55 NECC Level 1 Telecommunicator
- CP56 North American Technician Excellence HVAC Support Technician
- CP57 Tableau Desktop Certified Associate
- CP58 Unity Certified User: Programmer
- The above assessment areas have also been added to the **Industry Credential Update** screen and the graduation points **Industry Credential** screen.
- The above assessment areas will be available in FY22 after School Year Initialization has been run.
- The names for the following assessment areas have been updated:

| Code | Old Name                                                                                                    | New Name                                                                                                    |  |
|------|----------------------------------------------------------------------------------------------------|----------------------------------------------------------------------------------------------------|--|
| CA75 | American Medical Technologists (AMT) - Registered<br>Dental Asst. (RDA) AND OH State Dental Board -<br>Dental Asst. Radiographer's Certificate | American Medical Technologists (AMT) - Registered<br>Dental Assistant (RDA) AND Ohio State Board<br>Dental Board - Dental Assistant Radiographer's<br>Certificate |  |
| CA81 | (APCO) Public Safety Telecommunicator                                                                                                    | Association of Public-Safety Communications<br>Officials (APCO) Telecommunicator                                                                                  |  |
| CB37 | Cisco Certified Design Professional                                                                                                    | Cisco Certified Network Professional - Enterprise                                                                                                    |  |
| CH48 | Automotive Service Excellence (ASE) Student<br>Certification-Automotive Automatic<br>Transmission/Transaxle                                    | National Institute for Automotive Service Excellence<br>(ASE) - Student Automotive Automatic<br>Transmission/Transaxle                                            |  |
| CH49 | Automotive Service Excellence (ASE) Student<br>Certification-Automotive Brakes                                                                 | National Institute for Automotive Service Excellence<br>(ASE) - Student Automotive Brakes                                                                         |  |
| CH50 | Automotive Service Excellence (ASE) Student<br>Certification-Automotive Electronic/Electrical<br>System                                        | National Institute for Automotive Service Excellence<br>(ASE) - Student Automotive Electrical/Electronics                                                         |  |
| CH56 | Automotive Service Excellence (ASE) Student<br>Certification-Collision Mechanical and Electrical                                               | National Institute for Automotive Service Excellence (ASE) - Student Mechanical and Electrical                                                                    |  |

| Code | Old Name                                                                                                    | New Name                                                                                                    |
|------|----------------------------------------------------------------------------------------------------|----------------------------------------------------------------------------------------------------|
| CH57 | Automotive Service Excellence (ASE) Student<br>Certification-Collision Non-Structural Analysis and<br>Damage Repair | National Institute for Automotive Service Excellence<br>(ASE) - Student Non-Structural Analysis and<br>Damage Repair |
| CH58 | Automotive Service Excellence (ASE) Student<br>Certification-Collision Painting and Refinishing                     | National Institute for Automotive Service Excellence<br>(ASE) - Student Painting and Refinishing                     |
| CH59 | Automotive Service Excellence (ASE) Student<br>Certification-Collision Structural Analysis and<br>Damage Repair     | National Institute for Automotive Service Excellence<br>(ASE) - Student Structural Analysis and Damage<br>Repair     |
| CH60 | Automotive Service Excellence (ASE) Student<br>Certification-Medium Heavy Truck Brakes                              | National Institute for Automotive Service Excellence<br>(ASE) - Student Truck Brakes                                 |
| CH61 | Automotive Service Excellence (ASE) Student<br>Certification-Medium Heavy Truck Diesel Engines                      | National Institute for Automotive Service Excellence<br>(ASE) - Student Truck Diesel Engines                         |
| CH62 | Automotive Service Excellence (ASE) Student<br>Certification-Medium Heavy Truck<br>Electrical/Electronic Systems    | National Institute for Automotive Service Excellence<br>(ASE) - Student Truck Electrical/Electronic Systems          |
| CH63 | Automotive Service Excellence (ASE) Student<br>Certification-Steering and Suspension                                | National Institute for Automotive Service Excellence<br>(ASE) - Student Truck Steering and Suspension                |
| CJ07 | Ohio Dept. of Agriculture (ODA) - Private Applicator (Pesticide)                                                    | Ohio Department of Agriculture - Private Pesticide<br>Applicator License                                             |
| CM05 | ProTools- Expert Music                                                                                              | Avid Certified Expert: Pro Tools - Music                                                                             |
| CM06 | ProTools- Expert Post                                                                                               | Avid Certified Expert: Pro Tools - Post                                                                              |
| CM07 | ProTools- ICON Mixer                                                                                                | Avid Certified Mixer: ICON Mixer                                                                                     |
| CM08 | ProTools- Operator Music                                                                                            | Avid Certified Operator: Pro Tools - Music                                                                           |
| CM09 | ProTools- Operator Post                                                                                             | Avid Certified Operator: Pro Tools - Post                                                                            |
| CM10 | ProTools- User                                                                                                    | Avid Certified User: Pro Tools                                                                                       |
| CM11 | ProTools- VENUE Operator                                                                                            | Avid Certified Operator: Avid VENUE                                                                                  |
| CM12 | ProTools- Worksurface Operator                                                                                      | Avid Certified Operator: Pro Tools - Worksurface                                                                     |

# **District and Building Information**

- For FY21 and forward, due to reporting updates from ODE, on the District Organization Info (DN) tab, Information Technology Center Group (All Collections) section no longer displays. (*StudentInformation EMIS Guide*)
- For FY21 and forward, due to reporting updates from ODE, on the District Organization Info (DN) tab, the Delivery Models, Hardware and Connectivity (All Collections) section displays. (*StudentInformation EMIS Guide*)
  - The Education Delivery Models grid lets districts add and delete records indicating the delivery model (5DAYIN, REMOTE, HYBRID, CLOSED) and delivery start date for each building. (*StudentInformation EMIS Guide*)
  - The **LEA Provides Hardware** grid lets districts add and delete records indicating that the district provides hardware (desktop, laptop, tablet) for all students in one or more grade levels so that they can complete schoolwork at their primary residence. (*StudentInformation EMIS Guide*)

• The **Connectivity** subsection lets districts select the **District provides Wi-Fi access outside the building** checkbox to indicate that students have access to Wi-Fi from the district outside the building, such as from the parking lot or by parking a bus with a hotspot in a student-accessible location. (*StudentInformation EMIS Guide*)

# **EMIS Code Types Maintenance**

• For FY21 and forward, the following EMIS code types have been added for the Student Course Grade (FR) record:

| File | Code | Description            |
|------|------|------------------------|
| FR   | 10   | Sort Type              |
| FR   | 20   | Fiscal Year            |
| FR   | 30   | Data Set               |
| FR   | 40   | District IRN           |
| FR   | 50   | EMIS Student ID Number |
| FR   | 60   | Local Classroom Code   |
| FR   | 70   | Term                   |
| FR   | 80   | Grade                  |
| FR   | 90   | Grade Status           |

(StudentInformation ITC EMIS Guide)

• For FY21 and forward, the following EMIS code type has been added for the Student Program (GQ) record:

| File | Code | Description      |
|------|------|------------------|
| GQ   | 61   | Membership Group |

# EMIS Code Maintenance

• For FY21 and forward, when you select the new **FR-70** - **Term** value from the drop-down list, the following codes display in the grid:

| Value      | Description     | Value | Description      |
|------------|-----------------|-------|------------------|
| blank      | Term            | T2    | Second Trimester |
| Other Term | ОТ              | Т3    | Third Trimester  |
| Q1         | Quarter 1       | X1    | 1st Six Weeks    |
| Q2         | Quarter 2       | X2    | 2nd Six Weeks    |
| Q3         | Quarter 3       | X3    | 3rd Six Weeks    |
| Q4         | Quarter 4       | X4    | 4th Six Weeks    |
| S1         | First Semester  | X5    | 5th Six Weeks    |
| S2         | Second Semester | X6    | 6th Six Weeks    |
| T1         | First Trimester | YE    | Yearend          |

• For FY21 and forward, when you select the new **FR-80** - **Grade** value from the drop-down list, the following codes display in the grid:

| Value | Description | Value | Description                    |
|-------|-------------|-------|--------------------------------|
| blank | Grade       | F     | F                              |
| А     | А           | I     | Incomplete                     |
| В     | В           | Р     | Pass                           |
| С     | С           | U     | Unknown                        |
| D     | D           | W     | Withdrawn before Credit Earned |

• For FY21 and forward, when you select the new **FR-90** - **Grade Status** value from the drop-down list, the following codes display in the grid:

| Value | Description     | Value | Description                                |
|-------|-----------------|-------|--------------------------------------------|
| blank | Grade Status    | I     | Performance for grading period or term     |
| F     | Summative/Final | Ρ     | Progress to date, course still in progress |

• For FY21 and forward, when you select the new **GQ-61** - **Membership Group** value from the drop-down list, the following codes display in the grid:

| Value | Description                                        | Value | Description                                                          |
|-------|----------------------------------------------------|-------|----------------------------------------------------------------------|
| blank | Membership Groups                                  | 24    | LEP Immigrant Education                                              |
| 11    | Educational Options                                | 30    | Career Technical Education                                           |
| 12    | Early College High School                          | 31    | Work-Based Learning                                                  |
| 15    | Academic Intervention/RIMP                         | 40    | Extracurricula/Intracurricular<br>Programs and Services              |
| 16    | Placement in Chartered<br>NonPub or Private School | 41    | Academic Intracurricular<br>Descriptions (Vocational<br>Student Org) |
| 20    | Gifted Education Services                          | 42    | Interscholastic Athletics                                            |
| 21    | Spec. Ed Services - Alternate<br>Placement         | 51    | Graduation Seals                                                     |
| 22    | Itinerant Svcs/Early Learning<br>Services          | 52    | Graduation Pathways                                                  |
| 23    | Title I                                            |       |                                                                      |

• For FY21 and forward, when you select the new **DN-81 Delivery Model Text Values** value from the drop-down list, the following codes display in the grid:

| Value  | Description        | Value  | Description               |
|--------|--------------------|--------|---------------------------|
| 5DAYIN | 5 Days in Person   | HYBRID | Mix of in-person & remote |
| CLOSED | Building is closed | REMOTE | Remote Only               |

#### Marks Maintenance

• The **Marks Maintenance** grid now displays the **EMIS Grade** column. (*StudentInformation Marks Guide*)

 When you add or edit a mark, you can now select an EMIS Grade value from the drop-down list. The list is populated by the EMIS code values for FR-80 - Grade (see "EMIS Code Maintenance"). (StudentInformation Marks Guide)

# **Reporting Terms Maintenance**

- The **Reporting Terms Maintenance** grid now displays the **EMIS Term** column. The **Exp Code** column no longer displays. (*StudentInformation Scheduling Guide*)
- When you add or edit a reporting term, you can now select an EMIS Term value from the drop-down list. The list is populated by the EMIS code values for FR-70 Term (see *"EMIS Code Maintenance"*). The Export Code field no longer displays. (*StudentInformation Scheduling Guide*)

#### Student Reporting - Collection (S)

- Due to new ODE requirements, the **Transfer Organization General Information (DN)** process now excludes the **INFOTECIRN** attribute.
- Due to new ODE requirements, the Transfer Organization General Information (DN) process now includes 3 new attributes for records saved within the current school year on the District and Building Information screen District Organization Info (DN) tab Delivery Models, Hardware and Connectivity (All Collections) section.
- The CORE Summary Verify/Update (R) [district name] has been renamed Non-Graduate CORE Summary Verify/Update (S) [district name] to match the Verify/Update - Non-Graduate CORE Summary process. (StudentInformation EMIS Guide)
- For FY21 and forward, the process for calculating Majority of Attendance IRN for students has changed per updates from ODE. The following changes apply to the Verify/Update Majority of Attendance IRN (MAJOREMIS) process.
  - The Verify/Update Majority of Attendance IRN (N) [district name] screen has been renamed Verify/Update Majority of Attendance IRN - [district name] and the subheader now displays the following: From this screen, you can verify and update the Majority of Attendance IRN for all students in the district.
  - The following tabs no longer display: Grades 3-8, 9th Prior to FY15, 9th On/After FY15, and Untested and Alternate.
  - You can now select Verify (default) or Update at the top of the screen.
  - When only the verify process has been run, the "Update not run yet" message displays.
  - When the update process has been run the "Update has been run on [date of last run]" message displays.
  - When you select the **Verify** process, you must select at least one building in the **Include Buildings** section that displays. The **Include Buildings** section does not display when you select the **Update** process.

(StudentInformation EMIS Guide)

# **Resolved Issues**

# StudentInformation

### **Course Section Assignments**

Previously, when you used the Drop or Transfer option to move a student to another course section, after you reviewed the Stop Date and Start Date in the grid on the Course Section Assignment screen and click Save Changes, the reloaded grid sometimes displayed the wrong Start Date. Now, in this circumstance, the Start Date displays correctly.

# Family Groups

• Previously, when a student was enrolled in 2 buildings within a district and then was withdrawn from one, users were no longer able to search, find, or add the student to a family group. Now, in this circumstance, you can search, find, and add the student to a family group.

# Honor Rolls

• Previously, the honor roll calculation omitted courses with missing marks from the **Min Number of Courses** requirement even when a **Max Number of Missing Marks** was set, thus students were incorrectly excluded from the honor roll. Now, courses with missing marks are included in the calculation for the **Min Number of Courses**.

# **Identity Management**

- Previously, when you created a new staff member record, sometimes their first and last names did not display in the **Staff** tab, although the names would display in the **Personal** tab. Now, in this circumstance, the first and last names display on both the **Staff** tab and **Personal** tab.
- Previously, users were unable to access the view-only version of the user record screen Account tab when they were assigned roles with the Add access setting enabled for the View/Edit Account Roles, View/Edit Staff Impersonations, and/or View/Edit Account Groups nodes but not the Add/Edit Account node. Now, in this circumstance, these users can access the view-only version of the user record screen Account tab.
- Previously, users were unable to access the view-only version of the user record screen Staff tab when they were assigned roles with the Add access setting enabled for the View/Edit Staff Member Schools and/or View/Edit Staff Member Schools node but not the parent Add/Edit Staff Member node. Now, in this circumstance, these users can access the view-only version of the user record screen Staff tab.

# I want to ... Menu

• Previously, when you printed a transcript from this drop-down menu, the state student IDs (SSIDs) of students who were registered after the load setting was created were excluded from the printed transcript. Now, in this circumstance, the SSIDs are included in the printed transcript.

#### Marks Analysis Report (R301)

• After the release of ProgressBook Suite v20.3.3, the report did not total by teacher or course. Now, the report displays the totals for teachers and courses.

#### Miscellaneous Data Groups

 After the release of ProgressBook Suite v20.3.0, when you attempted to add a Pre-Defined List definition to a miscellaneous data group and clicked on View Pre-Defined List, an error occurred. Now, in this circumstance, when you click View Pre-Defined List, you are taken to the Miscellaneous Data Definitions Options List screen.

#### **Requests & Assignments**

• Previously, when you used the **Drop** or **Transfer** option to move a student to another course section, the **Requests & Assignments** grid sometimes displayed the wrong **Start Date**. Now, in this circumstance, the **Start Date** displays correctly.

#### **Transportation Import**

Previously, when you imported a file in which the values 0 or 1 populated the Parking Permit, Assigned Space, Bus Number, Second Bus Number, and DistanceTransported columns, the import process incorrectly identified those field values as True or False instead of the alphanumeric value, thus resulting in an invalid data error. Now, in this circumstance, the file import successfully without error.

#### **User Interface**

• Previously, the spacing of certain UI elements on some screens were irregular. Now, the UI elements are evenly spaced. (*StudentInformation Marks Guide*)

# **StateReporting**

#### **Assessment Imports**

 With the release of ProgressBook v20.1.0, when you tried to import a vendor file for the SAT Import option, no records were successfully imported, and on the Assessment Import Management screen Errors tab, the following error message displayed: String was not recognized as a valid DateTime. Now, in this circumstance, the vendor file imports successfully.

# Staff/Course Reporting - Collection (L)

• After the release of ProgressBook Suite v20.3.0, when you ran the **Transfer - Staff Course (CU)** process, incorrect end dates were included for teachers who had left prior to the end of the year. Now, in this circumstance, the correct dates are included in the process.

#### **Student Summer Withdrawal Record**

 Previously, when a student was enrolled at 2 different districts and neither district withdrew the student timely, when one of the districts submitted the Student Summer Withdrawal (FL) record for that student, the second district could not submit a Student Summer Withdrawal (FL) record due to the duplicate SSID. Now, both districts can enter a Summer Withdrawal (FL) record for a shared student.